# **Configure Cert Matching for Secure Client Auth on FTD via FDM**

# Contents

| Introduction                                     |
|--------------------------------------------------|
| Prerequisites                                    |
| Requirements                                     |
| Components Used                                  |
| Background Information                           |
| Network Diagram                                  |
| Configurations                                   |
| Configuration in FDM                             |
| Step 1. Configure FTD Interface                  |
| Step 2. Confirm Cisco Secure Client License      |
| Step 3. Add Address Pool                         |
| Step 4. Create Secure Client Profile             |
| Step 5. Upload Secure Client Profile to FDM      |
| Step 6. Add Group Policy                         |
| Step 7. Add FTD Certificate                      |
| Step 8. Add CA to FTD                            |
| Step 9. Add Remote Access VPN Connection Profile |
| Step 10. Confirm Summary for Connection Profile  |
| Confirm in FTD CLI                               |
| Confirm in VPN Client                            |
| Step 1. Copy Secure Client Profile to VPN Client |
| Step 2. Confirm Client Certificate               |
| Step 3. Confirm CA                               |
| Verify                                           |
| Step 1. Initiate VPN Connection                  |
| Step 2. Confirm VPN Sessions in FTD CLI          |
| Troubleshoot                                     |
| Related Information                              |

# Introduction

This document describes how to set up Cisco Secure Client with SSL on FTD via FDM using certificate matching for authentication.

# Prerequisites

### Requirements

Cisco recommends that you have knowledge of these topics:

- Cisco Firepower Device Manager (FDM) Virtual
- Firewall Threat Defense (FTD) Virtual
- VPN Authentication Flow

### **Components Used**

- Cisco Firepower Device Manager Virtual 7.2.8
- Cisco Firewall Threat Defense Virtual 7.2.8
- Cisco Secure Client 5.1.4.74
- Profile Editor (Windows) 5.1.4.74

The information in this document was created from the devices in a specific lab environment. All of the devices used in this document started with a cleared (default) configuration. If your network is live, ensure that you understand the potential impact of any command.

## **Background Information**

CertificateMatch is a feature that allows administrators to configure criteria that the client must use to select a client certificate for authentication with the VPN server. This configuration is specified in the client profile, which is an XML file that can be managed using the Profile Editor or manually edited. The CertificateMatch feature can be used to enhance the security of VPN connections by ensuring that only a certificate with specific attributes is used for the VPN connection.

This document describes how to authenticate the Cisco Secure Client using the common name from an SSL certificate.

These certificates contain a common name within them, which is used for authorization purposes.

- CA: ftd-ra-ca-common-name
- Engineer VPN Client Certificate: vpnEngineerClientCN
- Manager VPN Client Certificate: vpnManagerClientCN
- Server Certificate: 192.168.1.200

### **Network Diagram**

This image shows the topology that is used for the example of this document.

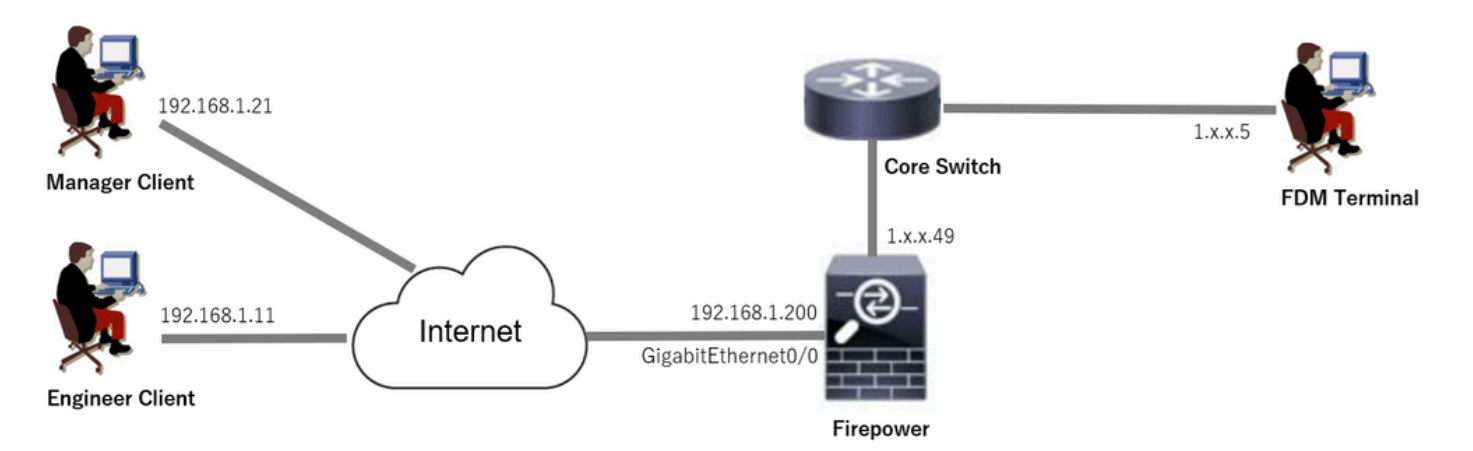

### Configurations

### **Configuration in FDM**

#### Step 1. Configure FTD Interface

Navigate to **Device > Interfaces > View All Interfaces**, configure inside and outside interface for FTD in **Interfaces** tab.

For GigabitEthernet0/0,

- Name: outside
- IP Address: 192.168.1.200/24

| Firewall D | Device Manager                          | Monitoring     | Ø<br>Policies | Dbjects | Device: firepowe | r     |        | 0             |              | ) () | ?          | :     | admin<br>A <i>dministrator</i> | ~        | cisco SECURE |
|------------|-----------------------------------------|----------------|---------------|---------|------------------|-------|--------|---------------|--------------|------|------------|-------|--------------------------------|----------|--------------|
|            | Device Summary<br>Interfaces            |                |               |         |                  |       |        |               |              |      |            |       |                                |          |              |
|            | Cisco Firepower Threat I<br>0/0 0/1 0/2 | 0/3 0/4 0/5    | 0/6 0/7       | CONSOLE |                  |       |        |               |              |      |            |       |                                |          |              |
| -          | interraces virtual tu                   | nnerinterraces |               |         |                  |       |        |               |              |      |            |       |                                |          |              |
|            | 9 Interfaces                            |                |               |         |                  |       |        | -             | <b>1</b> 723 | T F  | ilter      |       |                                |          | +            |
|            | NAME                                    |                |               | LO      | GICAL NAME S     | TATUS | MODE   | IP ADDRESS    |              |      | STANDBY AD | ORESS | MONITO                         | R FOR HA | ACTIONS      |
|            | > 🗸 GigabitEtherne                      | t0/0           |               | ou      | tside            |       | Routed | 192.168.1.200 | Static       |      |            |       | Enabled                        | ł        |              |

FTD Interface

#### Step 2. Confirm Cisco Secure Client License

Navigate to **Device > Smart License > View Configuration**, confirm the Cisco Secure Client license in **RA VPN License** item.

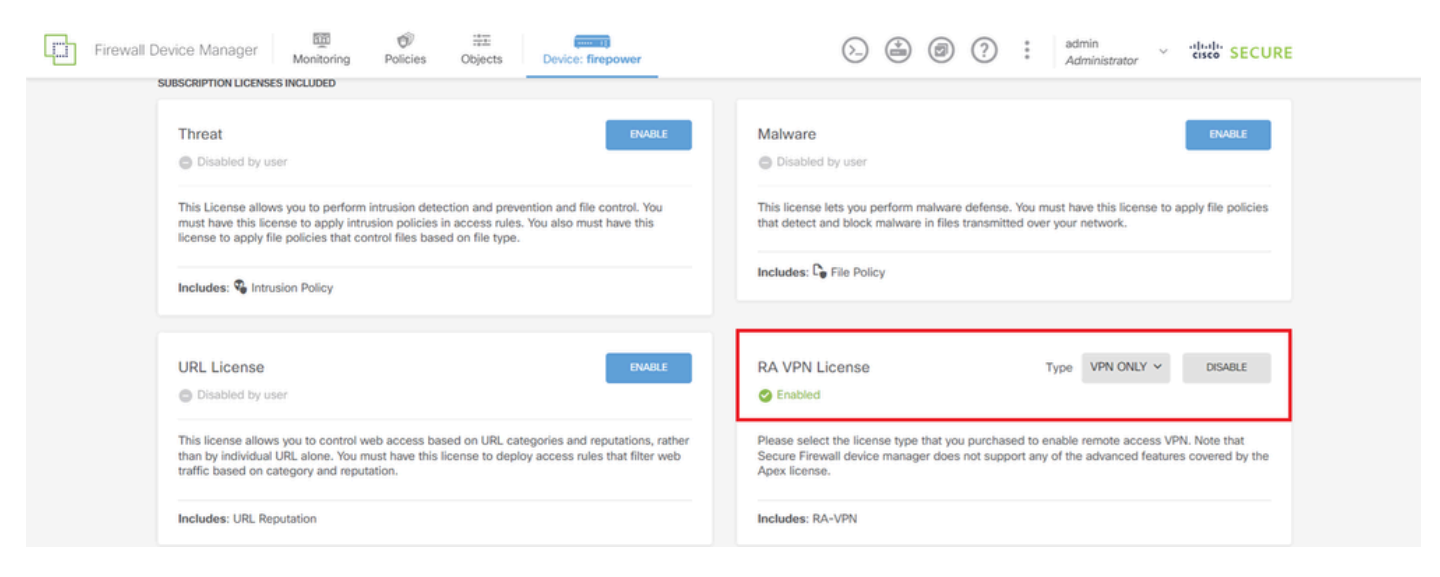

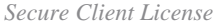

#### Step 3. Add Address Pool

Navigate to **Objects > Networks**, click + button.

| Firewall Device Mana  | ger Monitoring Policies Objects Device: | firepower | (        | (   | +              | ۵                | ?          | :                | admin<br>Administrator | cisco SECURE |
|-----------------------|-----------------------------------------|-----------|----------|-----|----------------|------------------|------------|------------------|------------------------|--------------|
| Object Types ←        | Network Objects and Groups              |           |          |     |                |                  |            |                  |                        |              |
| C Networks            | 7 objects                               |           |          | 1   | <b>y</b> Filte | er.              |            |                  |                        | + 🕫          |
| S Ports               |                                         |           |          | Pre | eset filten    | s: <u>Syster</u> | n defined. | . <u>User de</u> | efined                 |              |
| G Security Zones      | # NAME                                  | TYPE      | VALUE    |     |                |                  |            |                  |                        | ACTIONS      |
| T Application Elitere | 1 IPv4-Private-10.0.0.0-8               | NETWORK   | 10.0.0/8 |     |                |                  |            |                  |                        |              |

Input necessary information to add a new IPv4 address pool. click **OK** button.

- Name: ftd-cert-match-pool
- Type: Range
- IP Range: 172.16.1.150-172.16.1.160

| Add Network Object           | 0 | ×  |
|------------------------------|---|----|
| Name<br>ftd-cert-match-pool  |   |    |
| Description                  |   |    |
|                              |   | 1. |
| Type Network Host FQDN Range |   |    |
| IP Range                     |   |    |
| 172.16.1.150-172.16.1.160    |   |    |

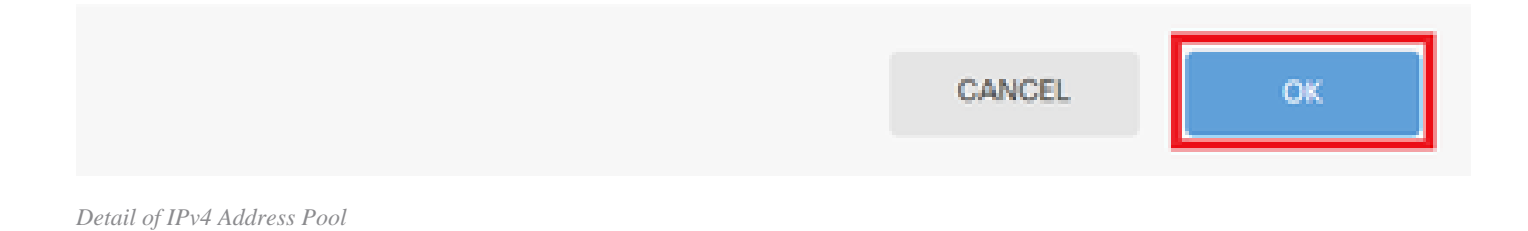

Add Address Pool

#### Step 4. Create Secure Client Profile

Download and install the Secure Client Profile Editor from <u>Cisco Software</u> site. Navigate to **Server List**, click **Add** button. Input necessary information to add a **Server List Entry** and click **OK** button.

- Display Name: cert-match
- FQDN or IP Address: 192.168.1.200
- Primary Protocol: SSL

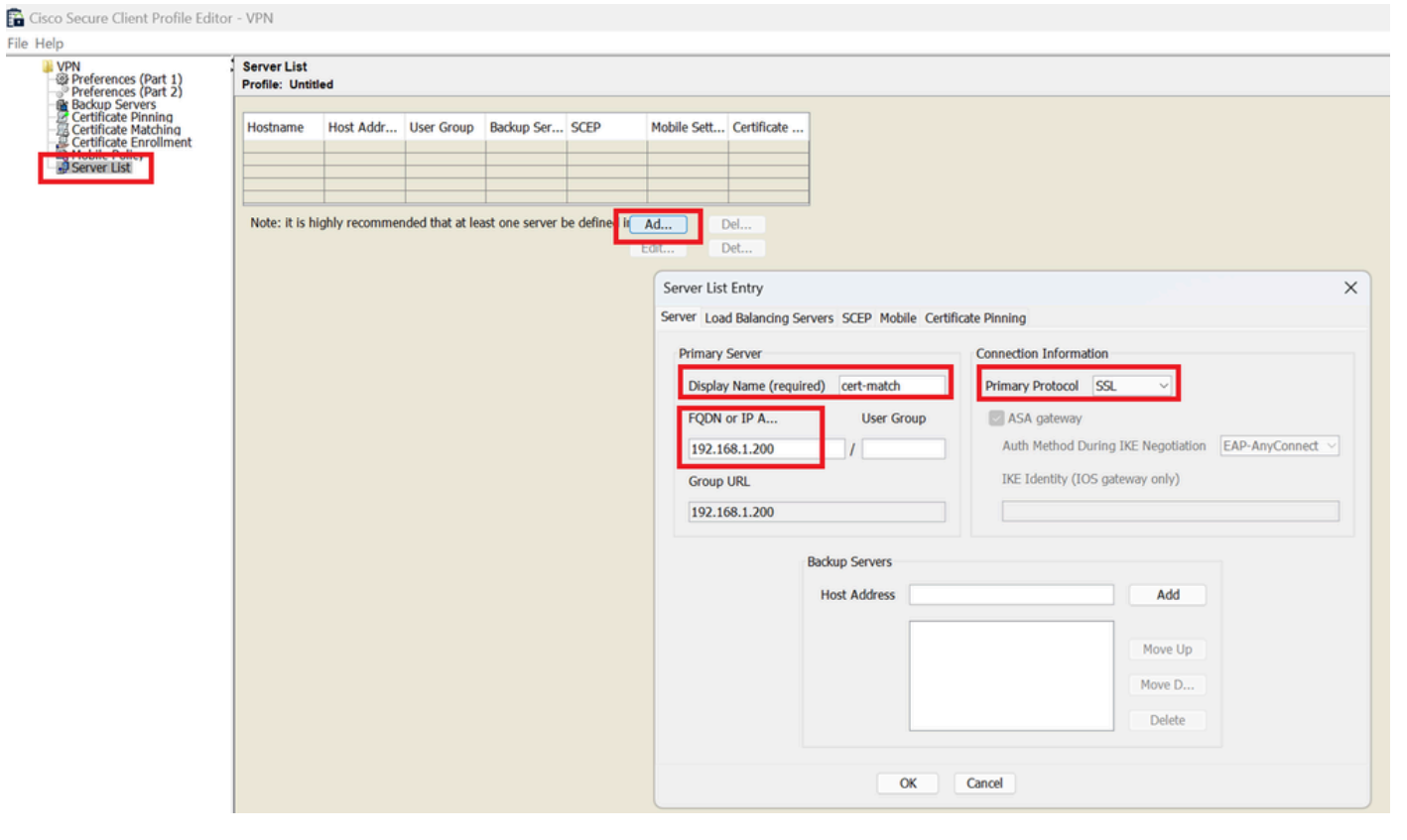

Server List Entry

Navigate to Certificate Matching, click Add button. Input necessary information to add a Distinguished Name Entry and click OK button.

- Name: CN
- Pattern: vpnEngineerClientCN
- Operator: Equal

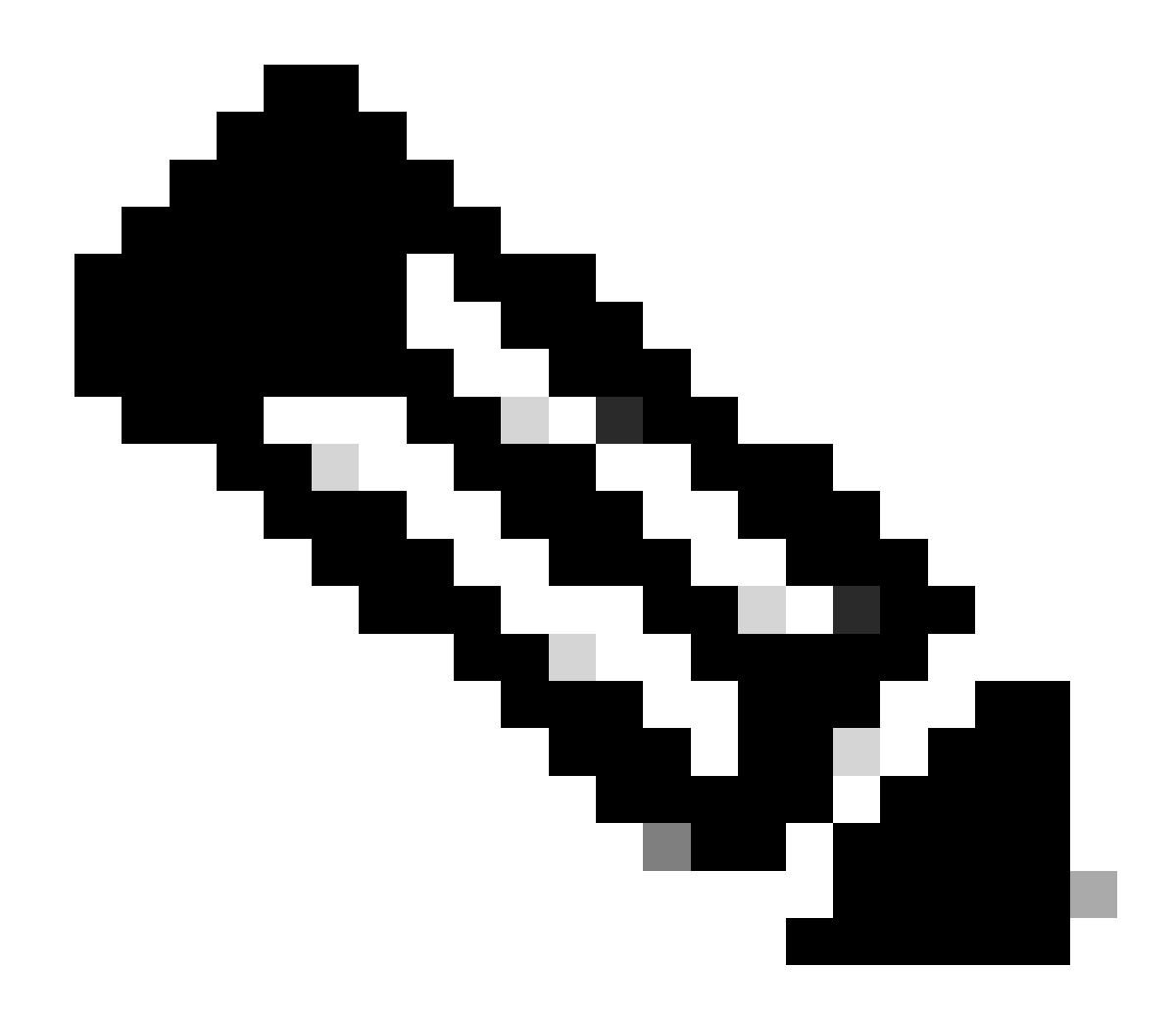

Note: Check the MatchCase option in this document.

| e Help                                                                                                    |                                                                      |                                                                                                    |                                                                                                    |             |              |         |                                                                                           |
|----------------------------------------------------------------------------------------------------|----------------------------------------------------------------------|----------------------------------------------------------------------------------------------------|----------------------------------------------------------------------------------------------------|-------------|--------------|---------|-------------------------------------------------------------------------------------------|
| VPN<br>Preferences (Part 1)<br>Preferences (Part 2)                                                                         | Certificate<br>Profile: C:                                           | Matching<br>Users\jianzh:                                                                              | 3\OneDrive                                                                                                    | - Cisco\Des | sktop\vpnCli | ent.xml |                                                                                           |
| Preferences (Part 2)     Backup Servers     Certificate Dinning     Certificate Enrolment     Mobile Policy     Server List | Key Usao<br>Deci<br>Enci<br>CRL<br>Key<br>Data<br>Key<br>Non<br>Digi | e<br>pher_Only<br>_Sign<br>_Cert_Sign<br>_Agreem<br>_Encipher<br>_Rencipherm<br>_Repudiat<br>tal_Signa | Extended Key Us         Inly       ServerAuth       DVCS         Inly       ClientAuth       IKE Intermediate         CodeSign       EmailProtect         In       IPSecEndSystem         her       IPSecUser         liat       TimeStamp         Ia       OCSPSign |             |              |         | ate                                                                                       |
|                                                                                                    | Custom E                                                             | xtended Mato                                                                                           | h Key (Ma.<br>Add<br>Delete                                                                                                    |             |              |         | Distinguished Name Entry X Name CN Pattern vpnEngineerClient Operator O Equal O Not Equal |
|                                                                                                    | Distinguis                                                           | h only certifi<br>hed Name (N                                                                          | cates with E<br>lax                                                                                                    | Extended Ke | y Usage      |         | Wildcard                                                                                  |
|                                                                                                    | Name                                                                 | Pattern                                                                                                | Wildcard                                                                                                    | Operator    | MatchC       | Add     | MatchCase                                                                                 |
|                                                                                                    |                                                                      |                                                                                                    |                                                                                                    |             |              | Edit    |                                                                                           |

Distinguished Name Entry

Save the secure client profile to local computer and confirm the details of profile.

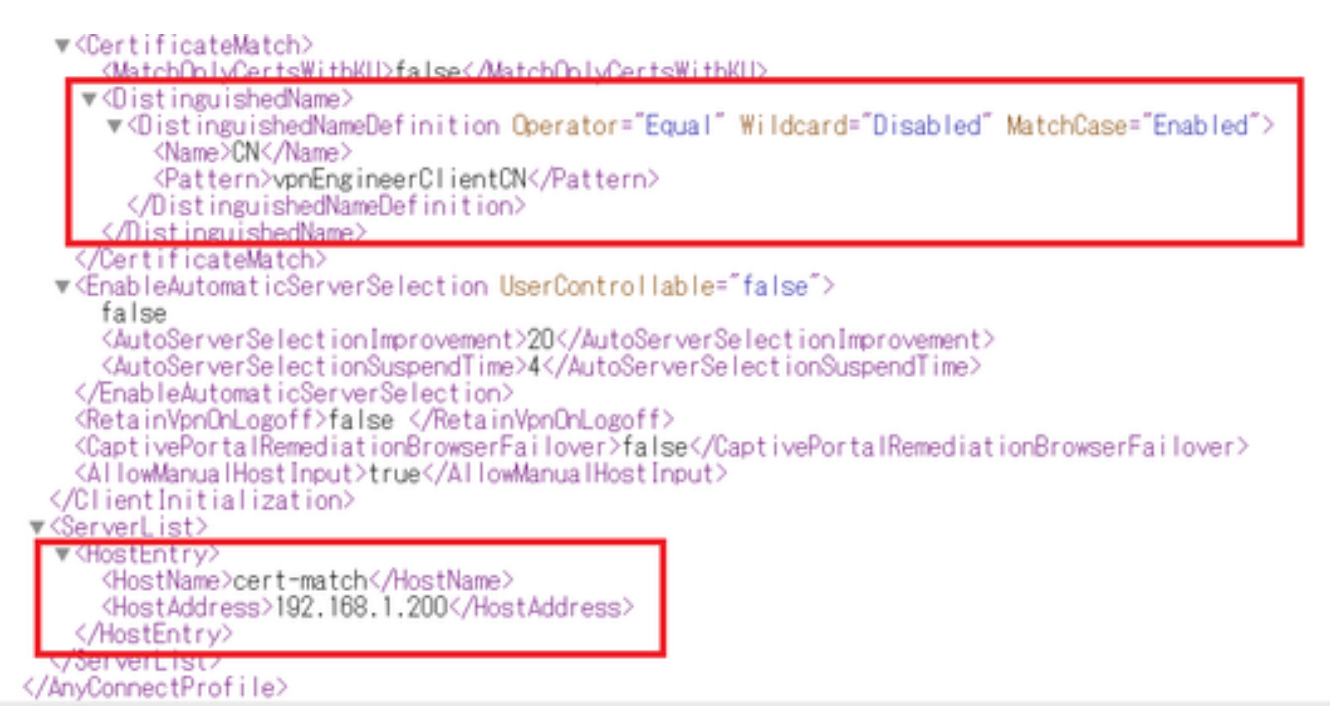

Secure Client Profile

#### **Step 5. Upload Secure Client Profile to FDM**

Navigate to **Objects > Secure Client Profile**, click **CREATE SECURE CLIENT PROFILE** button.

| Firewall Device Manager Monitoring | Policies Objects   | Device: firepower | So admin Administrato                     | r · · · · · · · · SECURE |
|------------------------------------|--------------------|-------------------|-------------------------------------------|--------------------------|
| Object Types ←                     | Secure Client Prof | iles              |                                           |                          |
| C Networks                         |                    |                   | <b>Filter</b>                             | +                        |
| S Ports                            | # NAME             | FILE NAME         | ACTIONS                                   |                          |
| G Security Zones                   |                    |                   |                                           | _                        |
| 🐬 Application Filters              |                    | There are n       | o Secure Client profile objects yet.      |                          |
| € <sup>2</sup> URLs                |                    | Start by creatin  | g the first Secure Client profile object. |                          |
| © Geolocations                     |                    | CRE               | ATE SECURE CLIENT PROFILE                 |                          |
| Syslog Servers                     |                    |                   |                                           |                          |
| 🔏 IKE Policies                     |                    |                   |                                           |                          |
| 🐴 IPSec Proposals                  |                    |                   |                                           |                          |
| Secure Client Profil               |                    |                   |                                           |                          |
| Sa Identity Sources                |                    |                   |                                           |                          |

Create Secure Client Profile

Input necessary information to add a secure client profile and click **OK** button.

- Name: secureClientProfile
- Secure Client Profile: secureClientProfile.xml (upload from local computer)

| Add Secure Client Profile                               |        | 6 | × |
|---------------------------------------------------------|--------|---|---|
| Name<br>secureClientProfile                             |        |   |   |
| Description                                             |        |   |   |
|                                                         |        |   | 4 |
| Secure Client Profile<br>UPLOAD secureClientProfile.xml |        |   |   |
|                                                         | CANCEL | 0 | к |

Add Secure Client Profile

### **Step 6. Add Group Policy**

Navigate to **Device > Remote Access VPN > View Configuration > Group Policies**, click + button.

| Firewall Device M   | anager Monitoring Policies Objects | Device: firepower | $(\Sigma_{-})$       | ۵? :                 | admin<br>Administrator | seco SECURE |
|---------------------|------------------------------------|-------------------|----------------------|----------------------|------------------------|-------------|
| RA VPN ←            | Device Summary<br>Group Policies   |                   |                      |                      |                        |             |
| Connection Profiles | 2 objects                          |                   |                      | <b>Y</b> Filter      |                        | +           |
| SAML Server         | # NAME                             | DNS SERVER        | IPV4 SPLIT TUNNELING | IPV6 SPLIT TUNNELING | SECURE CLIENT PROFILES | ACTIONS     |
|                     | 1 DfltGrpPolicy                    |                   | Allow all traffic    | Allow all traffic    |                        |             |

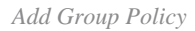

Input necessary information to add a group policy and click **OK** button.

- Name: ftd-cert-match-grp
- Secure Client profiles: secureClientProfile

| Add Group Policy                     |                                                                                                    | 0  | × |
|--------------------------------------|----------------------------------------------------------------------------------------------------|----|---|
| Q. Search for attribute              | Name<br>ftd-cert-match-gro                                                                                                    |    |   |
| Basic<br>General<br>Session Settings | Description                                                                                                    |    |   |
| Advanced<br>Address Assignment       | DNS Server<br>Select DNS Group                                                                                                    |    | 1 |
| Secure Client<br>Traffic Filters     | Banner Text for Authenticated Clients<br>This message will be shown to successfully authenticated endpoints in the beggining of their VPN session<br>Secure Client profiles |    |   |
| Windows Browser Proxy                | T Filter                                                                                                    |    |   |
|                                      | Create new Secure Client Prof CANCEL OK                                                                                                    | 04 |   |
|                                      | CANCEL                                                                                                    | ~  |   |

Details of Group Policy

#### Step 7. Add FTD Certificate

Navigate to **Objects > Certificates**, click **Add Internal Certificate** from + item.

| Firewall Device Mar    | ager Monitoring Policies Objects Device f | irepower               | O → Ø ○ : ad<br>Ad                           | imin<br>Iministrator             |
|------------------------|-------------------------------------------|------------------------|----------------------------------------------|----------------------------------|
| Object Types ←         | Certificates                              |                        |                                              |                                  |
| C Networks             | 121 objects                               |                        | <b>Y</b> Filter                              | + - 🔊                            |
| S Ports                |                                           |                        | Preset filters: System defined, User defined | Add Internal CA                  |
| 8 Security Zones       | B NAME                                    | туре                   |                                              | Add Internal Certificate ACTIONS |
| Application Filters    | 1 AAA-Certificate-Services                | Trusted CA Certificate |                                              | Add Trusted CA Certificate       |
| A 1101 ★               | 2 ACCVRAIZ1                               | Trusted CA Certificate |                                              |                                  |
| Co URLS                | 3 Actalis-Authentication-Root-CA          | Trusted CA Certificate |                                              |                                  |
| Geolocations           | 4 AffirmTrust-Commercial                  | Trusted CA Certificate |                                              |                                  |
| Syslog Servers         | 5 AffirmTrust-Networking                  | Trusted CA Certificate |                                              |                                  |
| 🔏 IKE Policies         | 6 AffirmTrust-Premium                     | Trusted CA Certificate |                                              |                                  |
| 👍 IPSec Proposals      | 7 AffirmTrust-Premium-ECC                 | Trusted CA Certificate |                                              |                                  |
| Secure Client Profiles | 8 Amazon-Root-CA-1                        | Trusted CA Certificate |                                              |                                  |
| Identity Sources       | 9 Amazon-Root-CA-2                        | Trusted CA Certificate |                                              |                                  |
| Lisors                 | 10 Amazon-Root-CA-3                       | Trusted CA Certificate |                                              |                                  |
|                        | 11 DefaultInternalCertificate             | Internal Certificate   |                                              |                                  |
| 및 Certificates         | 12 DefaultWebserverCertificate            | Internal Certificate   |                                              |                                  |

Add Internal Certificate

#### Click Upload Certificate and Key.

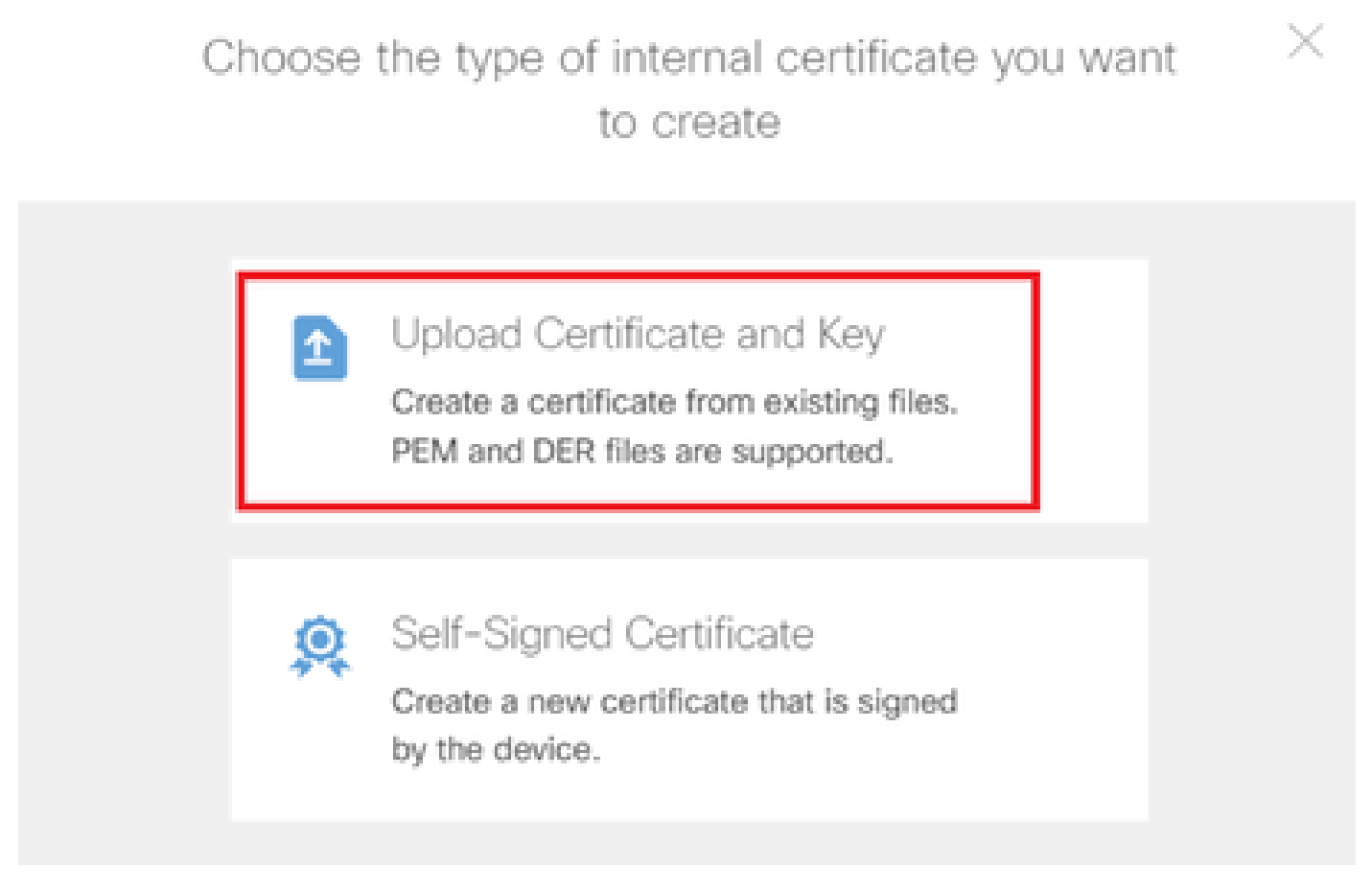

Upload Certificate and Key

Input necessary information for FTD certificate, import a certificate and a certificate key from local computer and then Click **OK** button.

- Name: ftd-vpn-cert
- Validation Usage for Special Services: SSL Server

# Add Internal Certificate

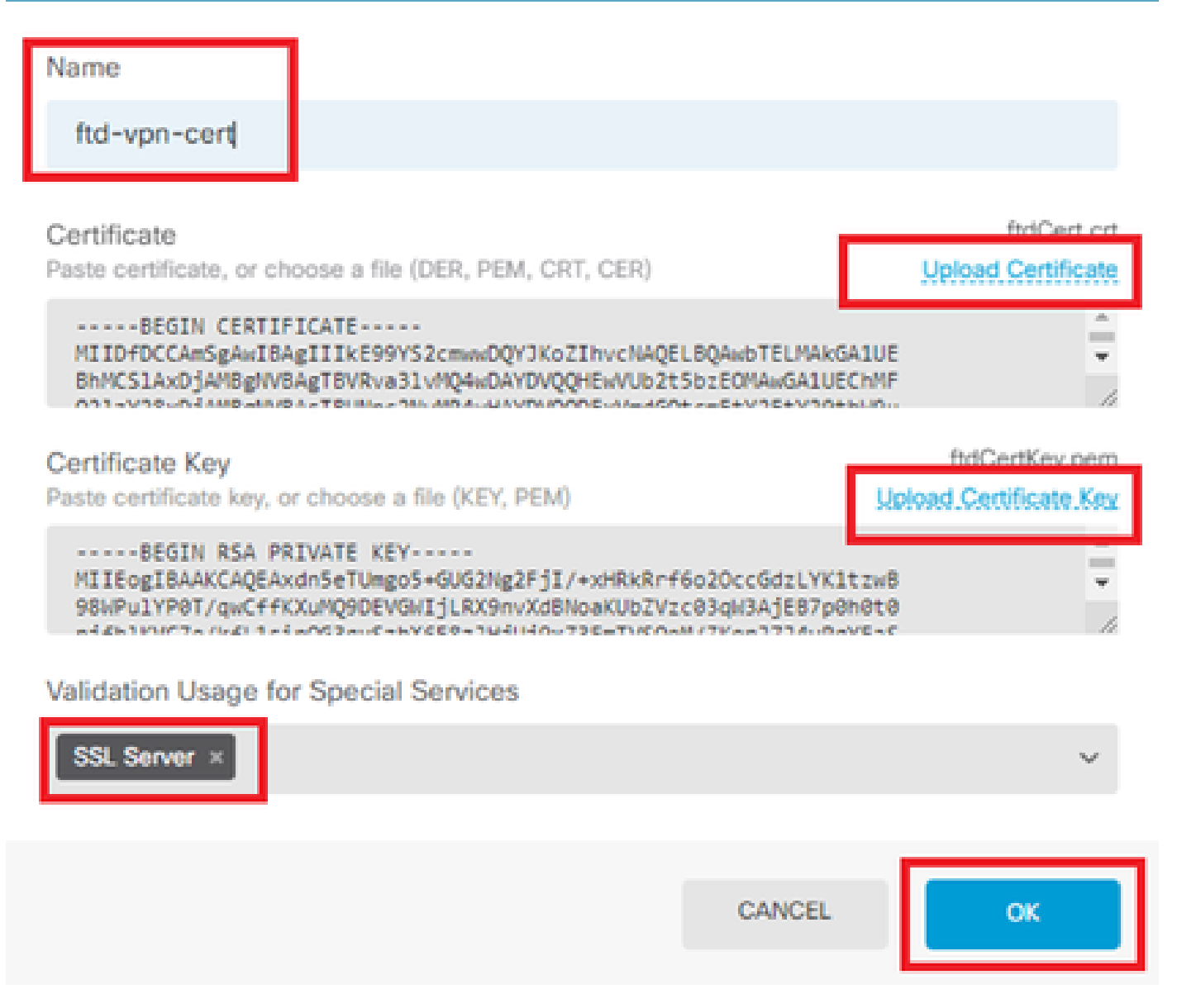

Ø

Х

Details of Internal Certificate

#### Step 8. Add CA to FTD

Navigate to **Objects > Certificates**, click **Add Trusted CA Certificate** from + item.

| Firewall Device Manager | Monitoring Policies Objects Device: firepow | ver                                                         | ECURE      |
|-------------------------|---------------------------------------------|-------------------------------------------------------------|------------|
| 🐬 Application Filters   | Cartificates                                |                                                             |            |
| 🖉 URLs                  | Certificates                                |                                                             |            |
| Geolocations            | 120 objects                                 | ▼ Filter + ✓                                                | <b>.</b> ~ |
| Suslog Servers          |                                             | Preset inters: System defined. User defined Add Internal CA |            |
|                         | # NAME                                      | TYPE Add Internal Certificate                               | ACTIONS    |
| 🔏 IKE Policies          | 1 NGFW-Default-InternalCA                   | Internal CA Add Trusted CA Certificate                      |            |
| 🐴 IPSec Proposals       | 2 AAA-Certificate-Services                  | Trusted CA Certificate                                      |            |
| Secure Client Profiles  | 3 ACCVRAIZ1                                 | Trusted CA Certificate                                      |            |
| 🚭 Identity Sources      | 4 Actalis-Authentication-Root-CA            | Trusted CA Certificate                                      |            |
| 1 Users                 | 5 AffirmTrust-Commercial                    | Trusted CA Certificate                                      |            |
| <b>Q</b> Certificates   | 6 AffirmTrust-Networking                    | Trusted CA Certificate                                      |            |
|                         | 7 AffirmTrust-Premium                       | Trusted CA Certificate                                      |            |
| Secret Keys             | - Alfantin Product FOO                      | T 04 0                                                      |            |

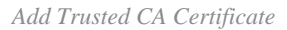

Input necessary information for CA, import a certificate from local computer.

- Name: ftdvpn-ca-cert
- Validation Usage for Special Services: SSL Client

| Add Trusted CA Certificate                                                                                                    | 0 ×                                 |
|----------------------------------------------------------------------------------------------------|-------------------------------------|
| Name<br>ftdvpn-ca-cert                                                                                                    |                                     |
| Certificate<br>Paste certificate, or choose a file (DER, PEM, CRT, CER)                                                                                   | ftd-ra-ca.crt<br>Upload.Certificate |
| BEGIN CERTIFICATE<br>MIIDbDCCA1SgAwIBAgIIUkKgLg229/0wDQYJKoZIhvcNAQELBQAwbTELMAkGA1UE<br>BhMCS1AxDjAMBgNVBAgTBVRva31vMQ4wDAYDVQQHEwVUb2t5bzEOMAwGA1UEChMF | -<br>-<br>                          |
| Skip CA Certificate Check                                                                                                    |                                     |
| Validation Usage for Special Services                                                                                                    |                                     |
| SSL Client ×                                                                                                    | ~                                   |
| CANCEL                                                                                                    | ок                                  |

#### Step 9. Add Remote Access VPN Connection Profile

Navigate to **Device > Remote Access VPN > View Configuration > Connection Profiles**, click **CREATE CONNECTION PROFILE** button.

| Firewall Device M | anager Monitoring | 🔊<br>Policies Ot             | Dbjects Device: firepower |                       | ۵ 🖨                  | 2               | * admin<br>* Administrator | eisco SECURE |
|-------------------|-------------------|------------------------------|---------------------------|-----------------------|----------------------|-----------------|----------------------------|--------------|
| RA VPN ←          |                   | Device Summary<br>Remote Acc | cess VPN Connectio        | on Profiles           |                      |                 |                            |              |
| Group Policies    |                   |                              |                           |                       |                      | <b>T</b> Filter |                            | +            |
| SAML Server       |                   | # NAME                       | AAA                       | GROUP POLICY          |                      |                 | ACTIONS                    |              |
|                   |                   |                              |                           | There are no Remote a | Access Connection    | ns yet.         |                            |              |
|                   |                   |                              |                           | Start by creating t   | the first Connection | n.              |                            |              |
|                   |                   |                              |                           | CREATE CONN           | NECTION PROFILE      |                 |                            |              |

Add Remote Access VPN Connection Profile

Input necessary information for connection profile and click Next button.

- Connection Profile Name: ftd-cert-match-vpn
- Authentication Type: Client Certificate Only
- Username From Certificate: Map specific field
- Primary Field: CN (Common Name)
- Secondary Field: OU (Organizational Unit)
- IPv4 Address Pools: ftd-cert-match-pool

| Firewall Device Manager Monitoring Policies Objects Device: firepower                                                            | Section 2 → Secure 3 → Secure 3 → Secure |
|----------------------------------------------------------------------------------------------------|----------------------------------------------------------------------------------------------------|
| Remote Access VPN  1 Connection and Client 2 Remote User Experience                                                              | 3 Global Settings 4 Summary                                                                                                    |
| Remote Users 🗖 Secure Clients — internet                                                                                         | ANDOR<br>NEDRACES Corporate Resources                                                                                                    |
| Connection and Client Confi<br>Specify how to authenticate remote users and the secure clients<br>inside network.                | guration<br>they can use to connect to the                                                                                                    |
| Connection Profile Name<br>This name is configured as a connection alias, it can be used to connect to the<br>ftd-cert-match-vpn | i VPN gateway                                                                                                    |
| Group Alias (one per line, up to 5) Group URL (or<br>ftd-cert-match-vpn                                                          | ne per line, up to 5)                                                                                                    |
| Primary Identity Source Authentication Type Client Certificate Only                                                              |                                                                                                    |
| Username from Certificate ( Map Specific Field                                                                                   |                                                                                                    |
| Primary Field  Secondary Fiel CN (Common Name)  V OU (Organisa                                                                   | ld<br>ational Unit) 🗸                                                                                                    |
| Use entire DN (distinguished name) as username                                                                                   |                                                                                                    |
| ⊙ Advanced                                                                                                    |                                                                                                    |
| Authorization Server Accounting Server                                                                                           | or                                                                                                    |
| Please select V Please select                                                                                                    |                                                                                                    |
| Client Address Pool Assignment IPv4 Address Pool Endpoints are provided an address from this pool +  C find-cent-match-pool      | ol<br>ded an address from this pool                                                                                                    |
| DHCP Servers<br>+                                                                                                    |                                                                                                    |
| CANCEL                                                                                                    |                                                                                                    |

Details of VPN Connection Profile

Input necessary information for group policy and click **Next** button.

• View Group Policy: ftd-cert-match-grp

| Firewall Device Manager Monitoring Policies Objects | Device: firepower                                                                                                    | > 🚔 🐵 ?                                                    | admin<br>Administrator |
|-----------------------------------------------------|----------------------------------------------------------------------------------------------------|------------------------------------------------------------|------------------------|
| Remote Access VPN                                   | Connection and Client     Configuration     Remote User Experience                                                                                                    | 3 Global Settings                                          | (4) Summary            |
| Remote Users     E     Secure Cli                   | ents — Internet — R Client Certificate — OUT Set                                                                                                    | INFORMACES                                                 | Corporate Resources    |
|                                                     | Remote User Experience<br>A group policy is a collection of user-oriented session attributes whi<br>VPN connection is established. Select or create a Gro<br>View Group Policy<br>ftd-cert-match-grp<br>Policy Group Brief Details | e<br>th are assigned to client when a<br>up Policy object. |                        |
|                                                     | Banour Text for Authentic BACK                                                                                                    |                                                            |                        |

Select Group Policy

Select Certificate of Device Identity, Outside Interface, Secure Client Package for VPN connection.

- Certificate of Device Identity: ftd-vpn-cert
  Outside Interface: outside (GigabitEthernet0/0)
  Secure Client Package: cisco-secure-client-win-5.1.4.74-webdeploy-k9.pkg

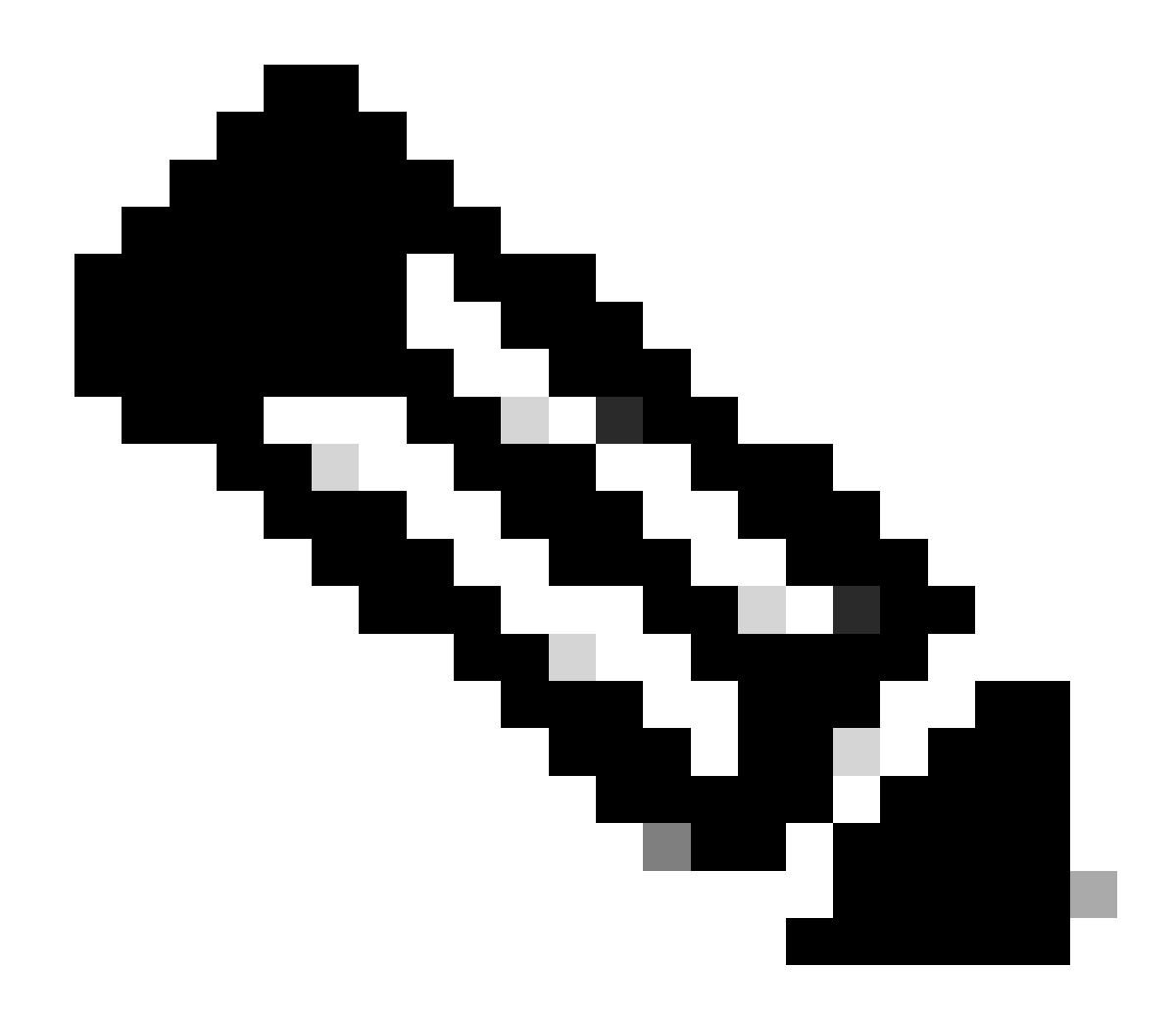

Note: Disabled NAT Exempt feature in this document.

| Firewall Device Manager Monitoring Policies | Objects Device: firepower                                                                                                    | > 🚔 🗐                                                                                                    | ? admin<br>Administrator | cisco SECURE |
|---------------------------------------------|----------------------------------------------------------------------------------------------------|----------------------------------------------------------------------------------------------------|--------------------------|--------------|
| Remote Users                                | Clients - Internet Q Client Certificate                                                                                                    | OUTSIDE<br>INTERVACE                                                                                                    | Corporate Resources      |              |
|                                             | Global S<br>These settings control the basic functioning of th<br>apply to all connection profiles; you cannot co                                                                                                    | ettings<br>e connection. Changes to any of these opti<br>nfigure different settings in different profiles                                                                                                    | ions                     |              |
|                                             | Certificate of Device Identity<br>Itd-vpn-cert (Validation Usinge: SSL Se ><br>Fully-qualified Domain Name for the Outside Interfan<br>e.g. ravpn.example.com<br>Access Control for VPN Traffic<br>Decrypted VPN traffic is subjected to access control policy of<br>and the autorization ACL downloaded from the AAA server<br>Bypass Access Control policy for decrypted traffic<br>NAT Exempt<br>() () () | Outside Interface<br>outside (GigabitEthernet0/0)<br>ce Port<br>443<br>e.g. 8080<br>uspection by default. Enabling the Bypass Access<br>of policy, but for remote access VPA, the VPN Filte<br>are still applied to VPM traffic<br>ffic (aysopt permit-vpn) | Control<br>r ACL         |              |
|                                             | Secure Client Package<br>If a user does not already have the right secure client package<br>instaler when the client authenticates for the first time. The<br>Vou can download secure client packages from software clients<br>to use thewe the necessary secure client software license.<br>Packages<br>UPLOAD PACKAGE  Windows: clico-secure-client-win-5.1.4.74-webdepi                                   | ve installed, the system will launch the secure clien<br>user can then install the package from the system.<br>too.com (2.                                                                                                    | a                        |              |

Details of Global Settings

### Step 10. Confirm Summary for Connection Profile

Confirm the information entered for VPN connection and click **FINISH** button.

| þ | Firewall Device Manager | Monitoring | Ø<br>Policies | Dbjects | Device: firepower | $\odot$ | ۲ | ? | ÷ | admin<br>Administrator | Ý | cisco SECURE |
|---|-------------------------|------------|---------------|---------|-------------------|---------|---|---|---|------------------------|---|--------------|
|   |                         |            |               |         |                   |         |   |   |   |                        |   |              |

#### Summary

Review the summary of the Remote Access VPN configuration.

| Advanced                                                 |                               |
|----------------------------------------------------------|-------------------------------|
| Authorization Server                                     |                               |
| Accounting Server                                        |                               |
| Client Address Pool Assignment                           |                               |
| IPv4 Address Pool                                        | C ftd-cert-match-pool         |
| IPv6 Address Pool                                        | °o -                          |
| DHCP Servers                                             | -                             |
| STEP 2: GROUP POLICY                                     |                               |
| Banner + DNS Server                                      | fie un-ceit-maicu-âtb         |
| DNS Server                                               | 1 -                           |
| Banner text for authenticated clients                    | -                             |
| Session Settings                                         |                               |
| Maximum Connection Time / Alert Interval                 | Unlimited / 1 minutes         |
| Idle Timeout / Alert Interval                            | 30 / 1 minutes                |
| Simultaneous Login per User                              | 3                             |
| Split Tunneling                                          |                               |
| IPv4 Split Tunneling                                     | Allow all traffic over tunnel |
| Secure Client                                            | Prover an Denic Oran Ionian   |
| Secure Client Profiles                                   | SecureClientProfile           |
| STEP 3: GLOBAL SETTINGS                                  |                               |
| Certificate of Device Identity                           | 옷 ftd-vpn-cert                |
| Outside Interface                                        | GigsbitEthernet0/0 (outside)  |
| Fully-qualified Domain Name for the Outside<br>Interface | -                             |
| Port                                                     | 443                           |
| Access Control for VPN Traffic                           | No                            |
| NAT Exempt                                               |                               |
| NAT Exempt                                               | No                            |
| Inside Interfaces                                        | -                             |
| Inside Networks                                          | -                             |
| Secure Client Package                                    |                               |

Confirm Summary for Connection Profile

### **Confirm in FTD CLI**

Confirm the VPN connection settings in the FTD CLI after deployment from the FDM.

// Defines IP of interface interface GigabitEthernet0/0 speed auto nameif outside cts manual propagate sgt preserve-untag policy static sgt disabled trusted security-level 0 ip address 192.168.1.200 255.255.255.0 // Defines a pool of addresses ip local pool ftd-cert-match-pool 172.16.1.150-172.16.1.160 // Defines Trustpoint for Server Certificate crypto ca trustpoint ftd-vpn-cert enrollment terminal keypair ftd-vpn-cert crl configure // Server Certificate crypto ca certificate chain ftdvpn-ca-cert certificate ca 5242a02e0db6f7fd 3082036c 30820254 a0030201 02020852 42a02e0d b6f7fd30 0d06092a 864886f7 . . . . . . quit // Defines Trustpoint for CA crypto ca trustpoint ftdvpn-ca-cert enrollment terminal validation-usage ssl-client crl configure // CA crypto ca certificate chain ftdvpn-ca-cert certificate ca 5242a02e0db6f7fd 3082036c 30820254 a0030201 02020852 42a02e0d b6f7fd30 0d06092a 864886f7 . . . . . . quit // Configures the FTD to allow Cisco Secure Client connections and the valid Cisco Secure Client images webvpn enable outside http-headers hsts-server enable max-age 31536000 include-sub-domains no preload hsts-client enable x-content-type-options x-xss-protection content-security-policy anyconnect image disk0:/anyconnpkgs/cisco-secure-client-win-5.1.4.74-webdeploy-k9.pkg 2 anyconnect profiles secureClientProfile disk0:/anyconncprofs/secureClientProfile.xml anyconnect enable tunnel-group-list enable cache disable error-recovery disable

// Configures the group-policy to allow SSL connections

group-policy ftd-cert-match-grp internal group-policy ftd-cert-match-grp attributes dhcp-network-scope none vpn-simultaneous-logins 3 vpn-idle-timeout 30 vpn-idle-timeout alert-interval 1 vpn-session-timeout none vpn-session-timeout alert-interval 1 vpn-filter none vpn-tunnel-protocol ssl-client split-tunnel-policy tunnelall ipv6-split-tunnel-policy tunnelall split-dns none split-tunnel-all-dns disable client-bypass-protocol disable msie-proxy method no-modify vlan none address-pools none ipv6-address-pools none webvpn anyconnect ssl dtls none anyconnect mtu 1406 anyconnect ssl keepalive none anyconnect ssl rekey time none anyconnect ssl rekey method none anyconnect dpd-interval client none anyconnect dpd-interval gateway none anyconnect ssl compression none anyconnect dtls compression none anyconnect modules none anyconnect profiles value secureClientProfile type user anyconnect ssl df-bit-ignore disable always-on-vpn profile-setting

// Configures the tunnel-group to use the certificate authentication tunnel-group ftd-cert-match-vpn type remote-access tunnel-group ftd-cert-match-vpn general-attributes address-pool ftd-cert-match-pool default-group-policy ftd-cert-match-grp tunnel-group ftd-cert-match-vpn webvpn-attributes authentication certificate group-alias ftd-cert-match-vpn enable

#### **Confirm in VPN Client**

#### Step 1. Copy Secure Client Profile to VPN Client

Copy secure client profile to engineer VPN client and manager VPN client.

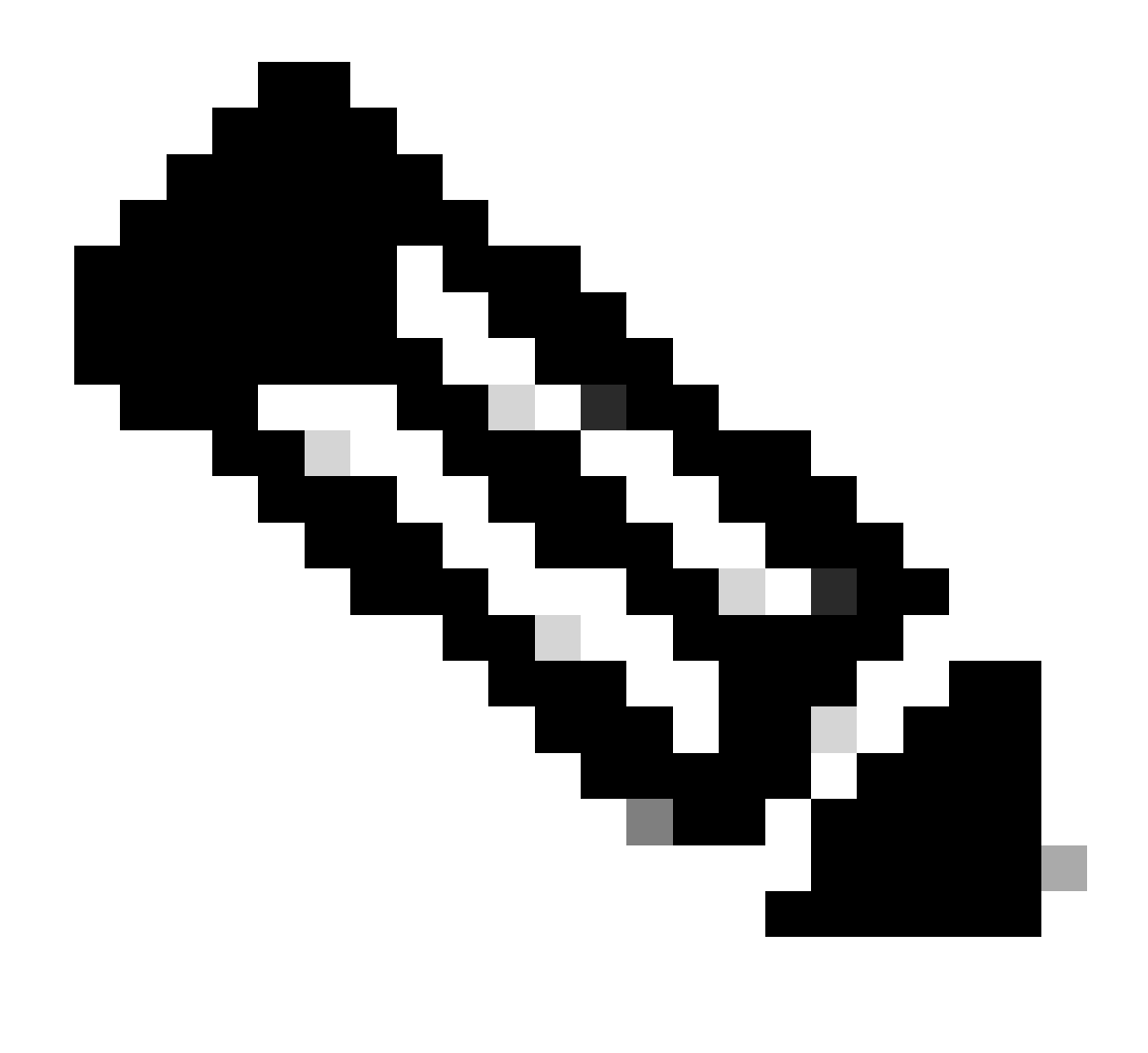

Note: The directory of secure client profile in Windows computer : C:\ProgramData\Cisco\Cisco Secure Client\VPN\Profile

| 📕 🗹 🛃 🗢 🕴 Profile | e                                       |                                 |                    |       |
|-------------------|-----------------------------------------|---------------------------------|--------------------|-------|
| File Home         | Share View                              |                                 |                    |       |
| ← → • ↑ 📙         | > This PC > Local Disk (C:) > ProgramDa | ata > Cisco > Cisco Secure Clie | nt > VPN > Profile | ٽ ~   |
|                   | Name                                    | Date modified                   | Туре               | Size  |
| Quick access      | MgmtTun                                 | €, <u>-</u> 3/2024 20:15        | File folder        |       |
| Desktop           | AnyConnectProfile ysd                   | 6/., 2024 21:44                 | XSD File           | 97 KB |
| Documents         | ✓ secureClientProfile                   | 7 12, 2024 10:48                | XML Document       | 4 KB  |

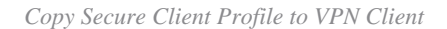

#### Step 2. Confirm Client Certificate

In engineer VPN client, navigate to **Certificates - Current User > Personal > Certificates**, check the client certificate used for authentication.

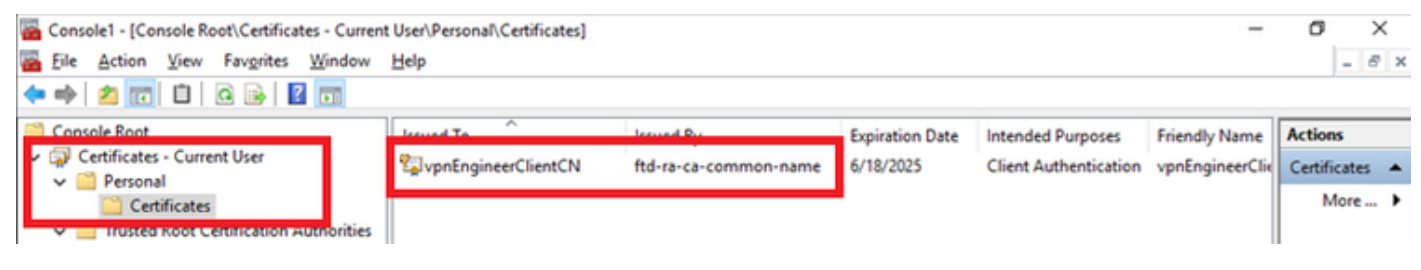

Confirm Certificate for Engineer VPN Client

Double click the client certificate, navigate to **Details**, check the detail of **Subject**.

• Subject: CN = vpnEngineerClientCN

| Certificate                                                                         | ×                                                                                    |
|-------------------------------------------------------------------------------------|--------------------------------------------------------------------------------------|
| General Details Certification                                                       | Path                                                                                 |
| Show: <all></all>                                                                   | $\sim$                                                                               |
| Field                                                                               | Value  Wednesday, June 18, 2025 5:                                                   |
| Public key parameters                                                               | RSA (2048 Bits)<br>05 00                                                             |
| <ul> <li>Key Usage</li> <li>Enhanced Key Usage</li> <li>Netscape Comment</li> </ul> | Digital Signature, Key Encipher<br>Client Authentication (1.3.6.1<br>xca certificate |
| CN = vpnEngineerClientCN<br>O = Cisco<br>L = Tokyo<br>S = Tokyo<br>C = JP           | ona 1                                                                                |
| I                                                                                   | Edit Properties Copy to File                                                         |
|                                                                                     | OK                                                                                   |

Details of Engineer Client Certificate

In manager VPN client, navigate to **Certificates - Current User > Personal > Certificates**, check the client certificate used for authentication.

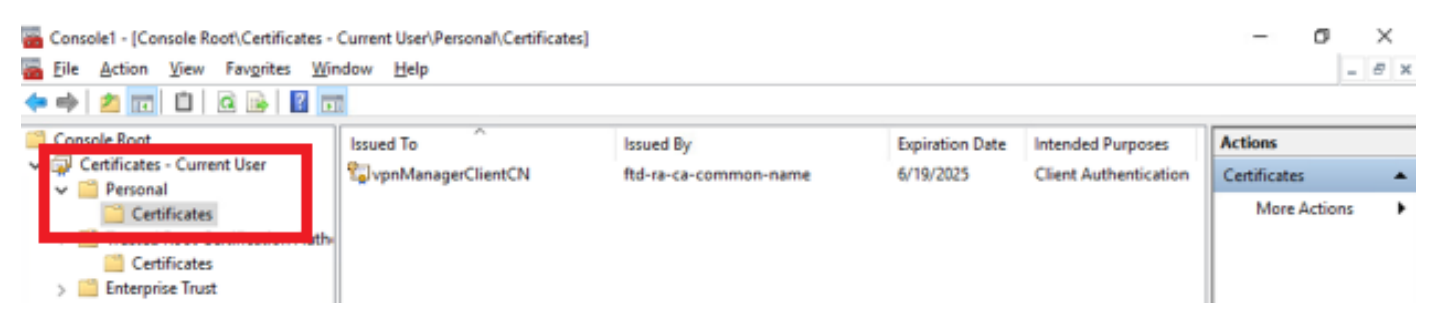

Confirm Certificate for Manager VPN Client

Double click the client certificate, navigate to **Details**, check the detail of **Subject**.

• Subject: CN = vpnManagerClientCN

| eneral Details Certification                                             | Path                            |    |
|--------------------------------------------------------------------------|---------------------------------|----|
| how: <all></all>                                                         | $\sim$                          |    |
| Field                                                                    | Value '                         | ~  |
| - total                                                                  | Thursday, June 19, 2025 9:41    |    |
| Subject                                                                  | vpnManagerClientCN, vpnMan      |    |
| Public key                                                               | RSA (2048 Bits)                 |    |
| Public key parameters                                                    | 05 00                           |    |
| 🐻 Key Usage                                                              | Digital Signature, Key Encipher |    |
| Enhanced Key Usage                                                       | Client Authentication (1.3.6.1  |    |
| Netscape Comment                                                         | xca certificate                 |    |
| Thumhorint algorithm                                                     | cha1                            | ۴. |
| CN = vpnManagerClientCN<br>O = Cisco<br>L = Tokyo<br>S = Tokyo<br>C = JP | -                               | I  |
|                                                                          | Edit Properties Copy to File    |    |
|                                                                          | OK                              |    |

×

Details of Manager Client Certificate

Step 3. Confirm CA

💼 Certificate

In both engineer VPN client and manager VPN client, navigate to **Certificates - Current User > Trusted Root Certification Authorities > Certificates**, check the CA used for authentication.

• Issued By: ftd-ra-ca-common-name

| 🜇 Console1 - [Console Root\Certificates - Current | t User\Trusted Root Certification A | Authorities\Certificates]  |                 |                     | ()             | or ×           |
|---------------------------------------------------|-------------------------------------|----------------------------|-----------------|---------------------|----------------|----------------|
| Eile Action View Favorites Window                 | Help                                |                            |                 |                     |                | - 8 ×          |
| 🗢 🔶 🙇 📷 🐇 🛍 🗙 🖼 🖬                                 |                                     |                            |                 |                     |                |                |
| Console Root                                      | Issued To                           | Issued By                  | Expiration Date | Intended Purposes   | Friendly Nan ^ | Actions        |
| <ul> <li>Certificates - Current User</li> </ul>   | Sal 127.0.0.1                       | 127.0.0.1                  | 5/17/2027       | Server Authenticati | duo-endpoir    | Certificates 🔺 |
| V Personal                                        | AAA Certificate Services            | AAA Certificate Services   | 12/31/2028      | Client Authenticati | Sectigo (AA/   | More >         |
| 🗤 🧐 Trusted Poot Cartification Authorities        | Baltimore CyberTrust Root           | Baltimore CyberTrust Root  | 5/12/2025       | Client Authenticati | DigiCert Balt  | indic in F     |
| Certificates                                      | 🔄 Class 3 Public Primary Cer        | Class 3 Public Primary Cer | 8/1/2028        | Client Authenticati | VeriSign Clas  | ftd-ra-ca 🔺    |
| Ceruncates                                        | COMODO RSA Certificati              | COMODO RSA Certificati     | 1/18/2038       | Client Authenticati | Sectigo (forr  | More >         |
| Intermediate Certification Authorities            | Copyright (c) 1997 Micros           | Copyright (c) 1997 Micros  | 12/30/1999      | Time Stamping       | Microsoft Tii  |                |
| > Active Directory User Object                    | DESKTOP-VCKHRG1                     | DESKTOP-VCKHRG1            | 10/30/2022      | Server Authenticati | www.infraey    |                |
| > Trusted Publishers                              | DigiCert Assured ID Root            | DigiCert Assured ID Root   | 11/9/2031       | <all></all>         | <none></none>  |                |
| > 🛄 Untrusted Certificates                        | DigiCert Assured ID Root            | DigiCert Assured ID Root   | 11/9/2031       | Client Authenticati | DigiCert       |                |
| > Chird-Party Root Certification Authoriti        | 🔄 DigiCert Global Root CA           | DigiCert Global Root CA    | 11/9/2031       | Client Authenticati | DigiCert       |                |
| > 🧮 Trusted People                                | 🔄 DigiCert Global Root G2           | DigiCert Global Root G2    | 1/15/2038       | Client Authenticati | DigiCert Glol  |                |
| > Client Authentication Issuers                   | DigiCert High Assurance             | DigiCert High Assurance    | 11/9/2031       | <all></all>         | <none></none>  |                |
| > Card Trusted Roots                              | DigiCert High Assurance             | DigiCert High Assurance    | 11/9/2031       | Client Authenticati | DigiCert       |                |
| > 🗐 Certificates (Local Computer)                 | DigiCert Trusted Root G4            | DigiCert Trusted Root G4   | 1/15/2038       | Client Authenticati | DigiCert Trus  |                |
|                                                   |                                     | DCT D CA YO                | 9/30/2021       | Client Authenticati | DST Root CA    |                |
|                                                   | 🙀 ftd-ra-ca-common-name             | ftd-ra-ca-common-name      | /16/2029        | <all></all>         | <none></none>  |                |
|                                                   |                                     | olooabign                  | 3/18/2029       | Client Authenticati | GlobalSign R   |                |

Confirm CA

# Verify

#### **Step 1. Initiate VPN Connection**

In engineer VPN client, initiate the Cisco Secure Client connection. No need to input the username and password, the VPN connected successfully.

| S Cisco Secure Client − □ ×                                                                        | S Cisco Secure Client   cert-match X                                             | Sisco Secure Client                         | – 🗆 X            |
|----------------------------------------------------------------------------------------------------|----------------------------------------------------------------------------------|---------------------------------------------|------------------|
| AnyConnect VPIE<br>Your clent certificate will be used for authentication<br>cert-match 		 Connect | Your clent certificate will be used for authentication Group: ftd-cert-match-vpn | AnyConnect VPIE<br>Connected to cert-match. | Disconnect       |
|                                                                                                    | OK Cancel                                                                        | 00:00:06                                    | IPv4             |
| 🗘 🕕 dhabe                                                                                          |                                                                                  | <b>\$</b> ()                                | -shudo.<br>Cisco |

VPN connection succeeded for Engineer VPN Client

In manager VPN client, initiate the Cisco Secure Client connection. the VPN connected failed due to certificate validation failure.

| S Cisco Secure Client          |   |         | $\times$         | Cisco Secure Client            | Х |
|--------------------------------|---|---------|------------------|--------------------------------|---|
| Certificate Validation Failure | ~ | Connect |                  | Certificate Validation Failure | ] |
|                                |   |         |                  | OK                             |   |
| \$ ①                           |   |         | -deade.<br>cisco |                                |   |

#### Step 2. Confirm VPN Sessions in FTD CLI

Run show vpn-sessiondb detail anyconnect command in FTD (Lina) CLI to confirm the VPN sessions of engineer.

```
firepower# show vpn-sessiondb detail anyconnect
Session Type: AnyConnect Detailed
Username : vpnEngineerClientCN Index : 32
Assigned IP : 172.16.1.150 Public IP : 192.168.1.11
Protocol : AnyConnect-Parent SSL-Tunnel
License : AnyConnect Premium
Encryption : AnyConnect-Parent: (1)none SSL-Tunnel: (1)AES-GCM-256
Hashing : AnyConnect-Parent: (1)none SSL-Tunnel: (1)SHA384
Bytes Tx : 14718 Bytes Rx : 12919
Pkts Tx : 2 Pkts Rx : 51
Pkts Tx Drop : 0 Pkts Rx Drop : 0
Group Policy : ftd-cert-match-grp Tunnel Group : ftd-cert-match-vpn
Login Time : 05:42:03 UTC Tue Jul 2 2024
Duration : 0h:00m:11s
Inactivity : 0h:00m:00s
VLAN Mapping : N/A VLAN : none
Audt Sess ID : 000000000000006683932b
Security Grp : none Tunnel Zone : 0
AnyConnect-Parent Tunnels: 1
SSL-Tunnel Tunnels: 1
AnyConnect-Parent:
Tunnel ID : 32.1
Public IP : 192.168.1.11
Encryption : none Hashing : none
TCP Src Port : 50170 TCP Dst Port : 443
Auth Mode : Certificate
Idle Time Out: 30 Minutes Idle TO Left : 29 Minutes
Client OS : win
Client OS Ver: 10.0.17763
Client Type : AnyConnect
Client Ver : Cisco AnyConnect VPN Agent for Windows 5.1.4.74
Bytes Tx : 7359 Bytes Rx : 0
Pkts Tx : 1 Pkts Rx : 0
Pkts Tx Drop : 0 Pkts Rx Drop : 0
SSL-Tunnel:
Tunnel ID : 32.2
Assigned IP : 172.16.1.150 Public IP : 192.168.1.11
Encryption : AES-GCM-256 Hashing : SHA384
Ciphersuite : ECDHE-RSA-AES256-GCM-SHA384
Encapsulation: TLSv1.2 TCP Src Port : 50177
TCP Dst Port : 443 Auth Mode : Certificate
Idle Time Out: 30 Minutes Idle TO Left : 30 Minutes
Client OS : Windows
Client Type : SSL VPN Client
Client Ver : Cisco AnyConnect VPN Agent for Windows 5.1.4.74
Bytes Tx : 7359 Bytes Rx : 12919
Pkts Tx : 1 Pkts Rx : 51
Pkts Tx Drop : 0 Pkts Rx Drop : 0
```

### Troubleshoot

You can expect to find information about VPN authentication in the debug syslog of Lina engine and in the DART file on Windows computer.

This is an example of debug logs in the Lina engine during VPN connection from engineer client.

Jul 02 2024 04:16:03: %FTD-7-717029: Identified client certificate within certificate chain. serial num Jul 02 2024 04:16:03: %FTD-6-717022: Certificate was successfully validated. serial number: 7AF1C78ADCC Jul 02 2024 04:16:04: %FTD-6-113009: AAA retrieved default group policy (ftd-cert-match-grp) for user = Jul 02 2024 04:16:09: %FTD-6-725002: Device completed SSL handshake with client outside:192.168.1.11/50

### **Related Information**

Configure FDM On-Box Management Service for Firepower 2100 Configure Remote Access VPN on FTD Managed by FDM Configure and Verify Syslog in Firepower Device Manager